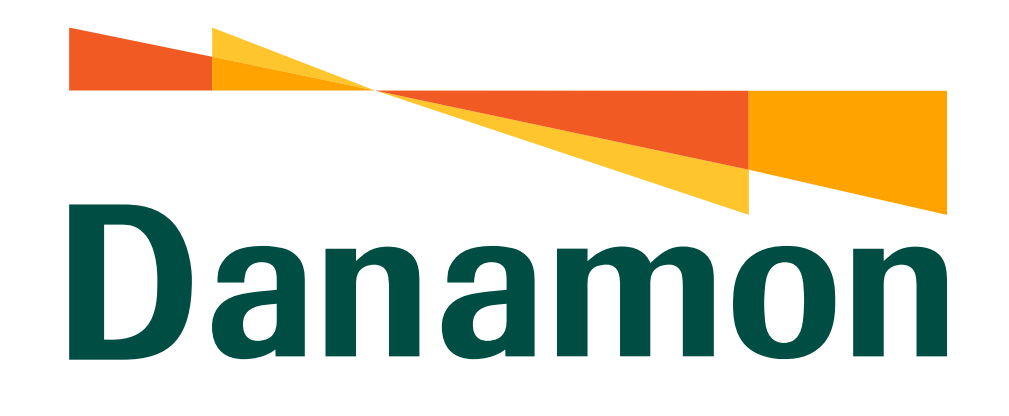

A member of **MUFG** 

# Tutorial Pembayaran PDAM

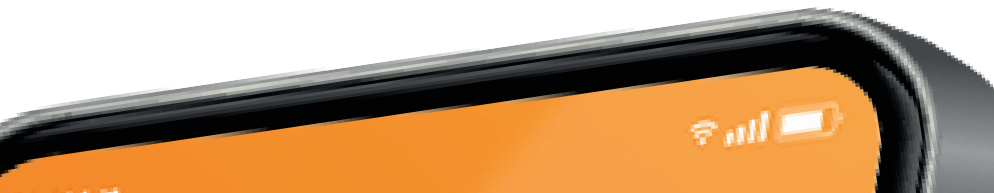

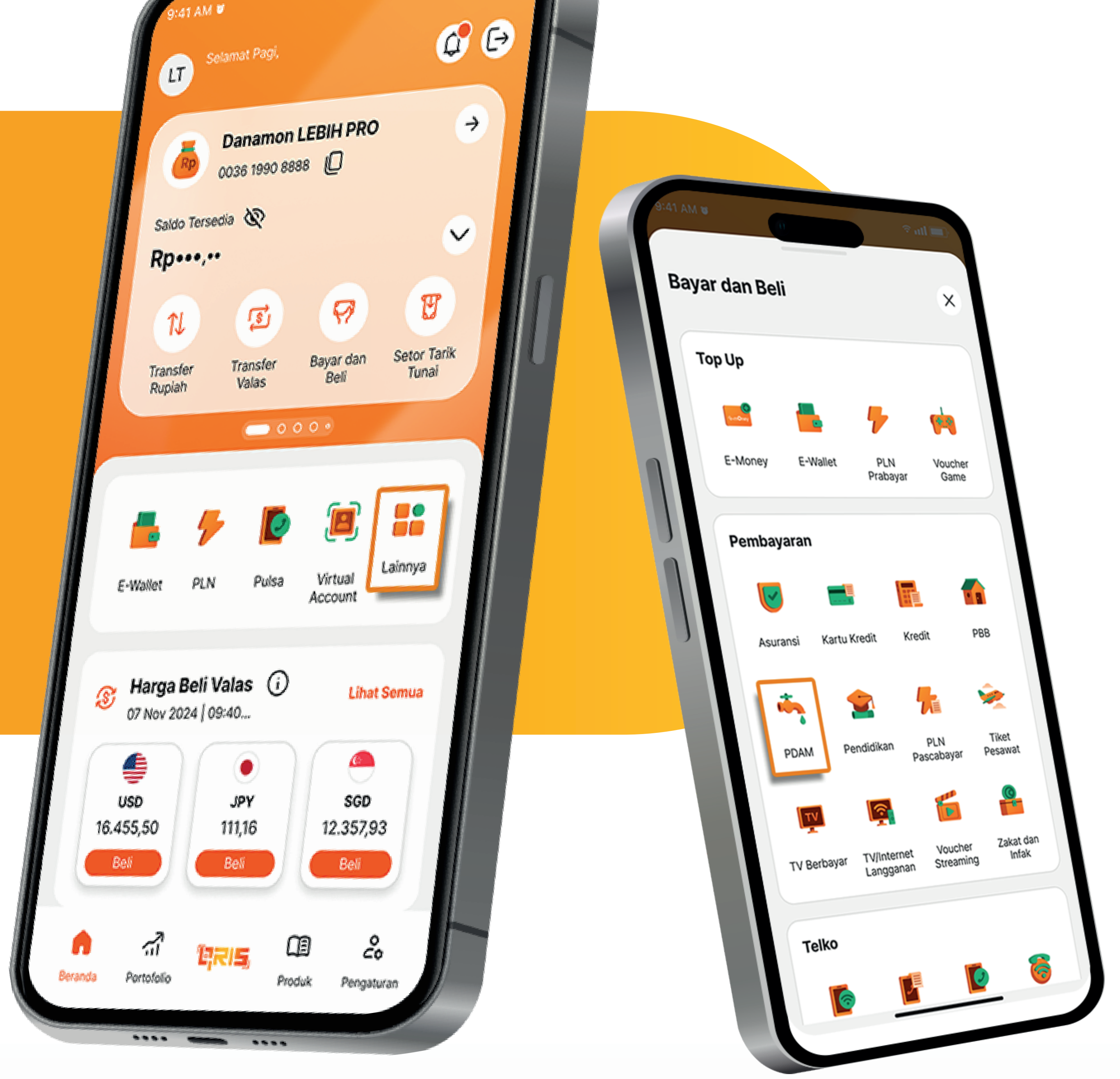

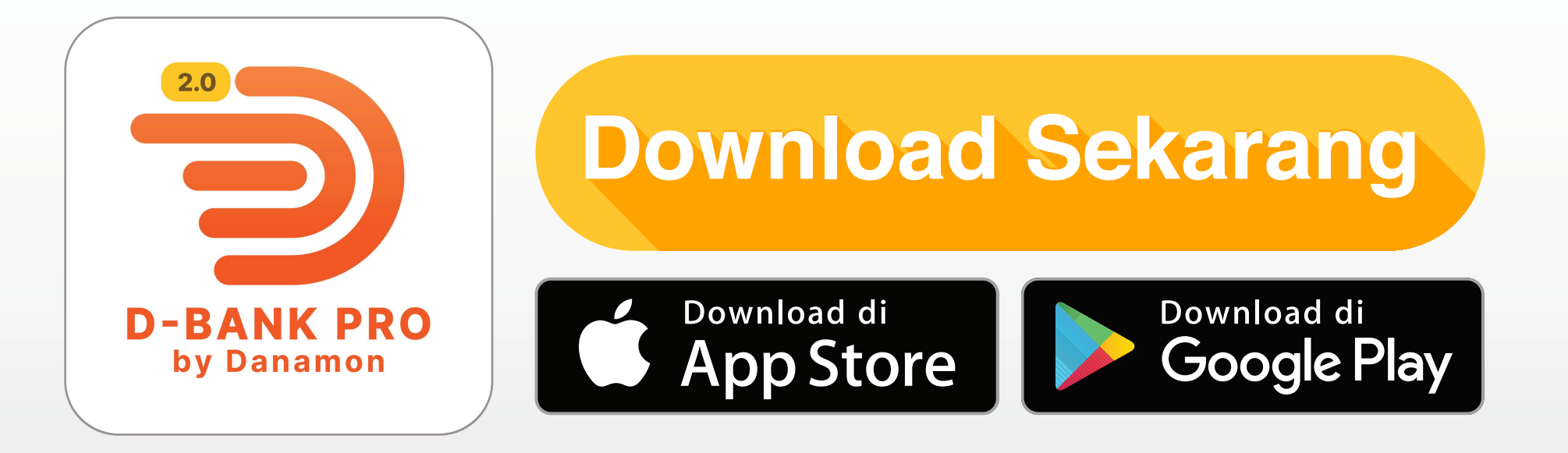

## www.danamon.co.id Hello Danamon 1-500-090

PT Bank Danamon Indonesia Tbk berizin dan diawasi oleh Otoritas Jasa Keuangan dan Bank Indonesia serta merupakan peserta penjaminan LPS

Syarat dan ketentuan berlaku

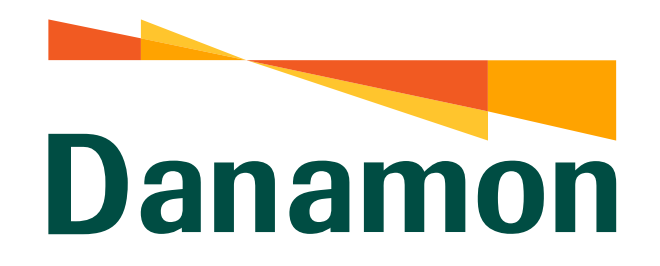

A member of **O MUFG** 

#### Pembayaran PDAM

# 1.

## Pada halaman Beranda klik "Lainnya" .

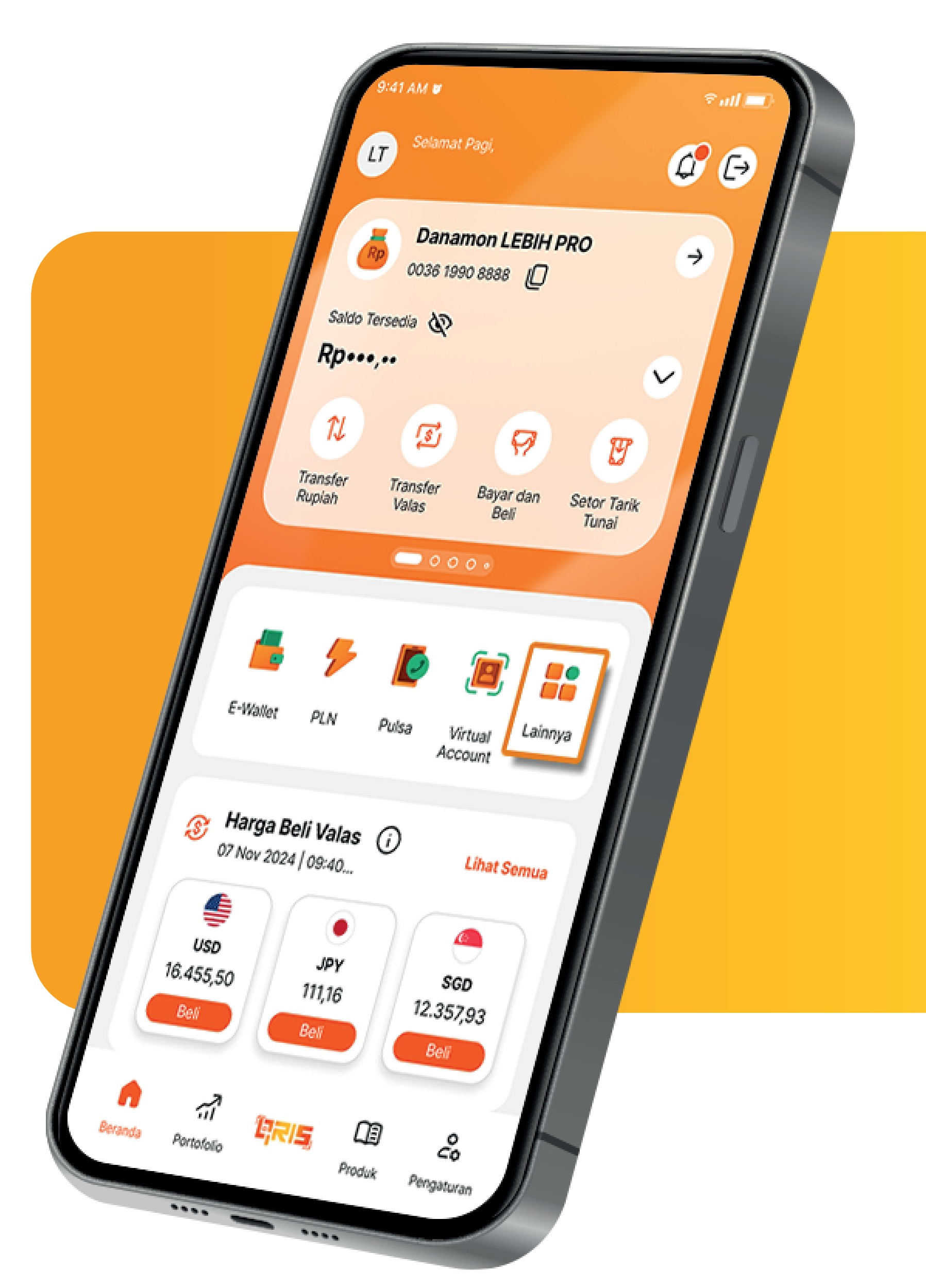

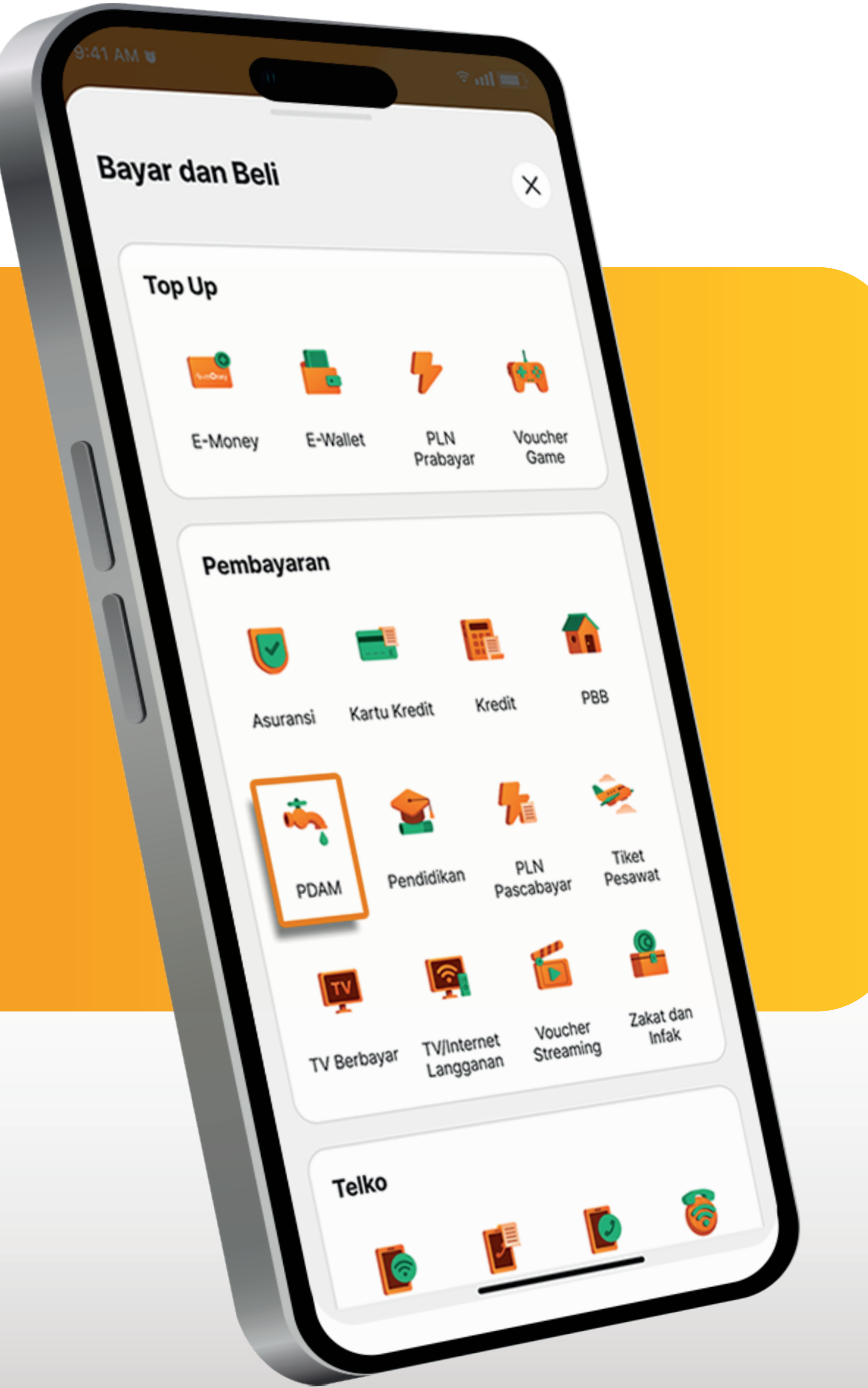

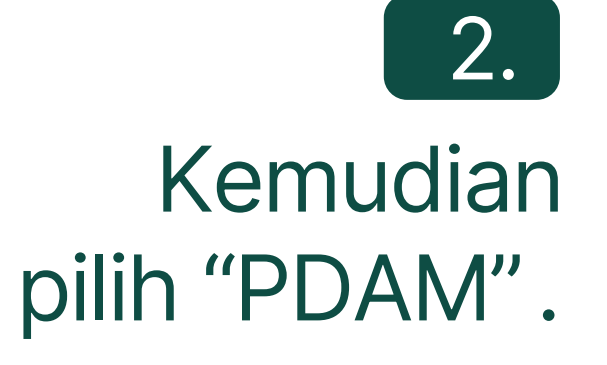

www.danamon.co.id<br/>Hello Danamon 1-500-090PT Bank Danamon Indo<br/>Otoritas Jasa Keuangan<br/>peserta penjaminan LPSSyarat dan ketentuan berlaku

PT Bank Danamon Indonesia Tbk berizin dan diawasi oleh Otoritas Jasa Keuangan dan Bank Indonesia serta merupakan peserta penjaminan LPS

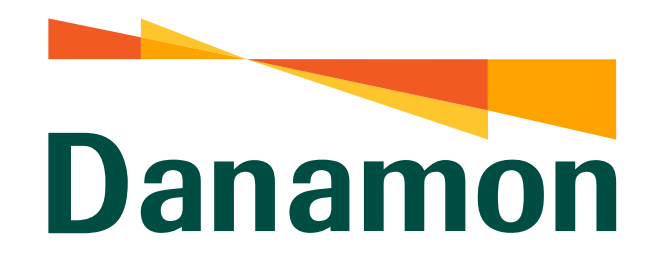

A member of **O MUFG** 

#### Pembayaran PDAM

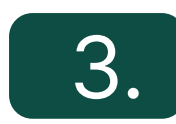

Pilih Wilayah Pembayaran PDAM.

| 9:41 AM Wilayah                                         | e util E |
|---------------------------------------------------------|----------|
| Q Cari<br>Ø Aceh<br>Kab Aceh Jaya                       |          |
| Kab Aceh Utara<br>Kab Aceh Tenggara<br>Kab Aceh Singkil |          |
| Aetra Jakarta<br>PALYJA/TPJ                             |          |
| Kab Lampung Barat<br>Kab Lampung Selatan                |          |

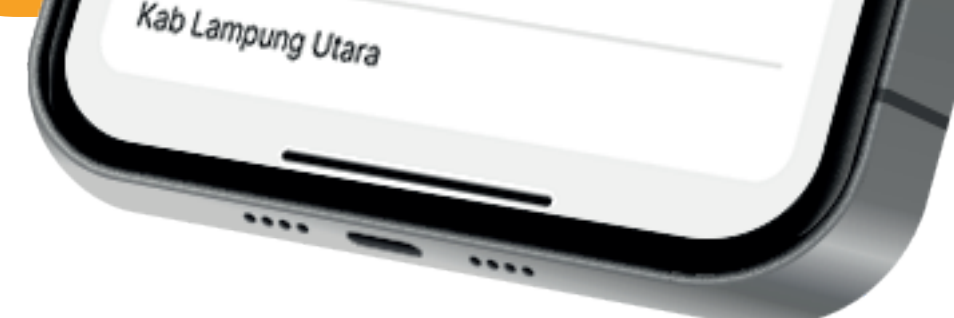

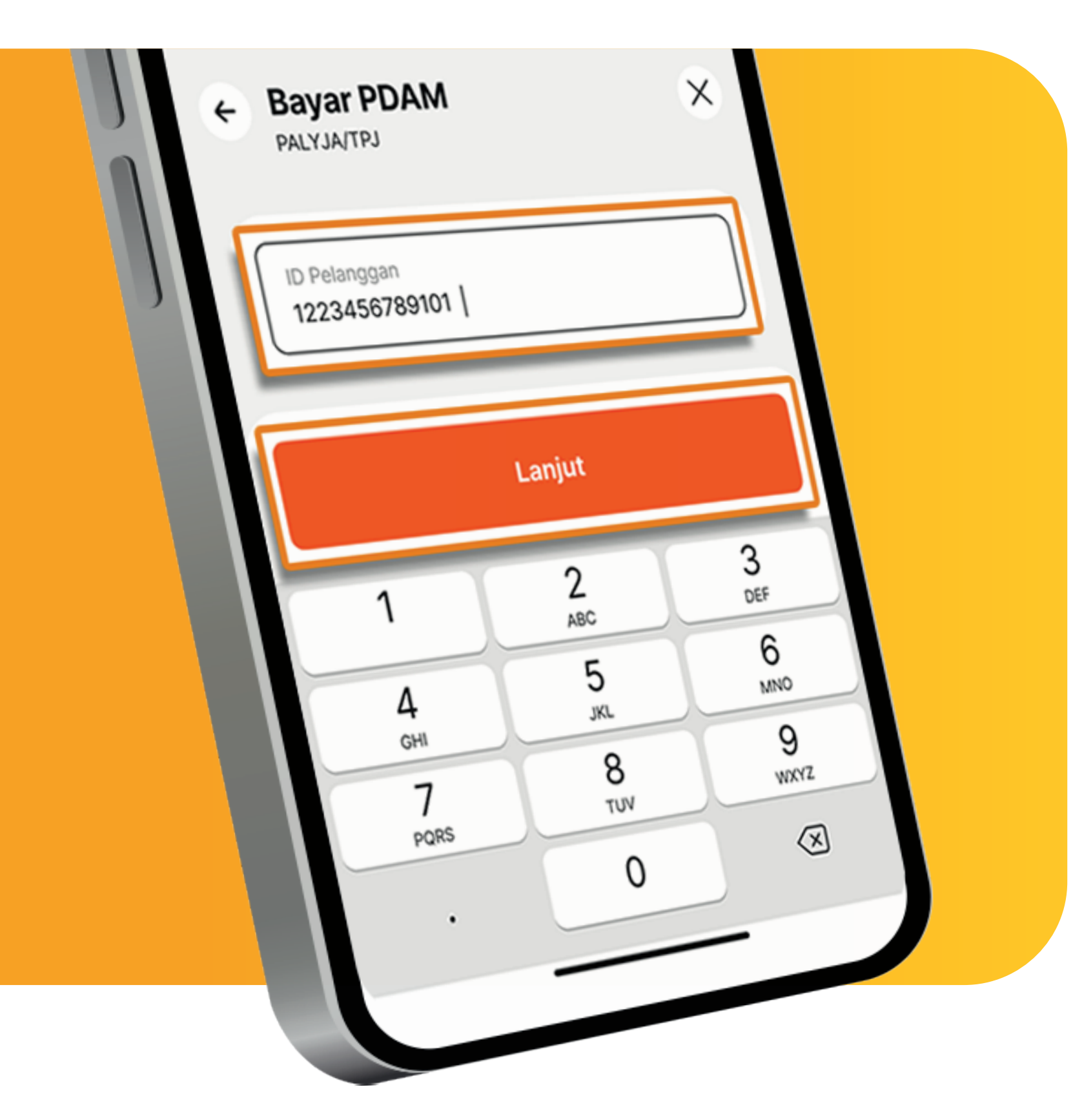

#### 4.

## Masukkan Nomor Pelanggan , Ialu klik "Lanjut" .

← Bayar PDAM

5.

## Pilih Sumber Dana yang akan digunakan, lalu klik "Lanjut".

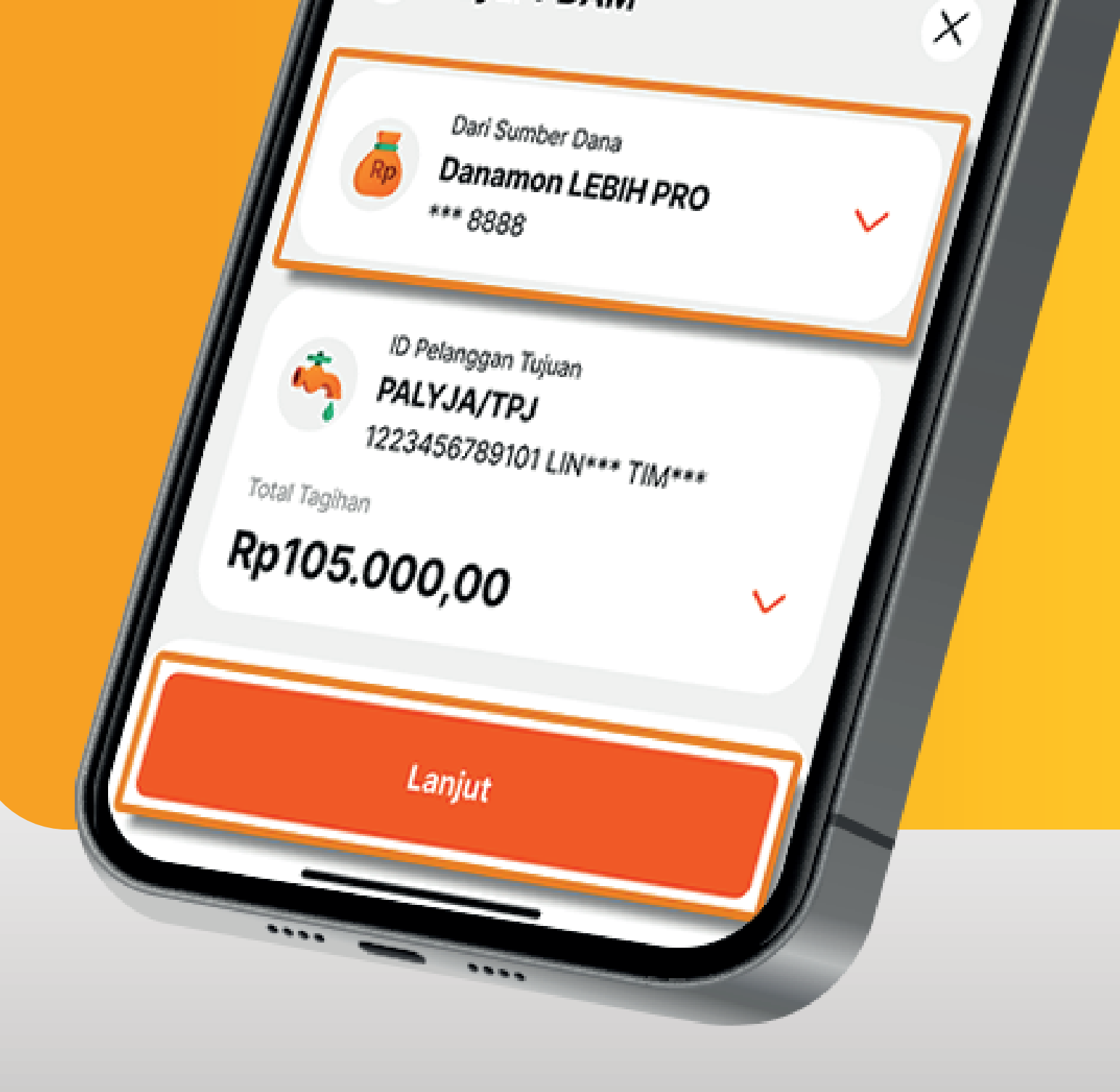

www.danamon.co.id<br/>Hello Danamon 1-500-090PT Bank Danamon Indo<br/>Otoritas Jasa Keuangan<br/>peserta penjaminan LPSSyarat dan ketentuan berlaku

PT Bank Danamon Indonesia Tbk berizin dan diawasi oleh Otoritas Jasa Keuangan dan Bank Indonesia serta merupakan peserta penjaminan LPS

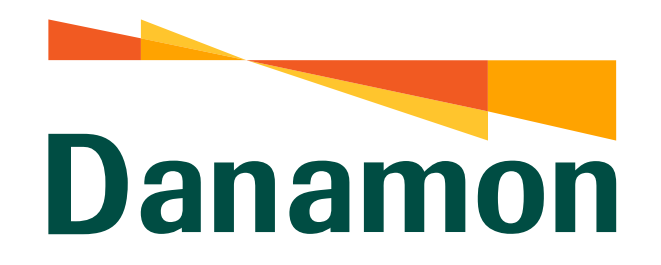

A member of **MUFG** 

Pembayaran PDAM

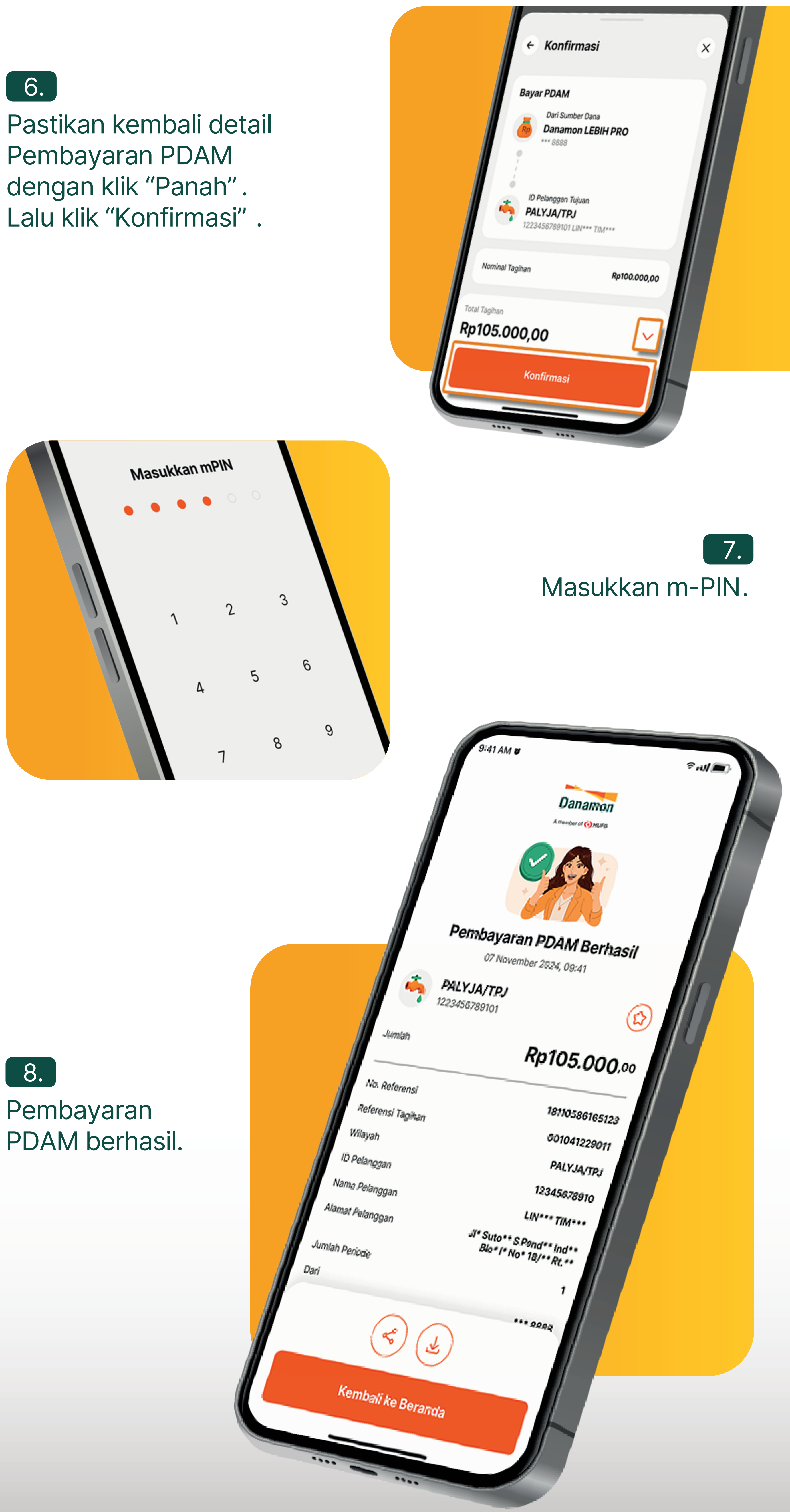

www.danamon.co.id Hello Danamon 1-500-090 peserta penjaminan LPS Syarat dan ketentuan berlaku

PT Bank Danamon Indonesia Tbk berizin dan diawasi oleh Otoritas Jasa Keuangan dan Bank Indonesia serta merupakan